PTE AV Studio - https://docs.pteavstudio.com/

From:

Permanent link:

## Import/Export a Style

To Export a Style and share with the PTE Community:

Right click on a Style and choose EXPORT STYLE from the drop-down menu

| Basic          | Flipping Playing Cards     | 0 images            |                                                             |
|----------------|----------------------------|---------------------|-------------------------------------------------------------|
| Borders        | Flipping Playing Cards II  | Export Style        | , resr                                                      |
| Captions       | Instant Pseudo Warhol      | Change Style Catego | bry                                                         |
| Experimental   | Instant Warhol             | Rename Style        |                                                             |
| mage           | Jigsaw 1 16x9              | Delete Style        | Nar 38                                                      |
|                | Jigsaw 16x9 by Column      | 1 image             | C C                                                         |
| wedding        | Jigsaw 16x9 by Column alt  | 1 image             |                                                             |
| DaveeGee Menus | Jigsaw 16x9 by Row         | 1 image             | Information                                                 |
| DaveGee Styles | Jigsaw 16x9 by Row Alt     | 1 image             | Style doesn't require images. You didn't choose images      |
| Lin's Styles   | Jigsaw 16x9 Diagonally     | 1 image             | Duration                                                    |
| Llandaff       | Jigsaw 16x9 Diagonally Alt | 1 image             | Speed 100 🔹 %                                               |
| Neustift       | Jigsaw 16x9 Random         | 1 image             | Full duration 7.000 🔹 s                                     |
| PTE10          | Zoom and Audio             | 1 image             | Author                                                      |
| Tests          | Zoom and Audio 2           | 1 image             | DaveGee                                                     |
| Timers         |                            |                     | Optimised for 16:9. Add a BLANK slide and apply this Style. |
| Tutorial       |                            |                     |                                                             |
| User styles    |                            |                     |                                                             |

- It is suggested that a Folder be created and suitably named (Exported Slide Styles)
- Exported Styles use the .ptestyle suffix

To Import a Style which has been shared with the PTE Community:

- Right click on TOOLS and choose IMPORT STYLE from the drop-down menu
- Navigate to the folder where the Style to be Imported is saved
- Double click on the Style to be Imported or click on OK
- The Imported Style will be imported into the Category designated by the Style Author

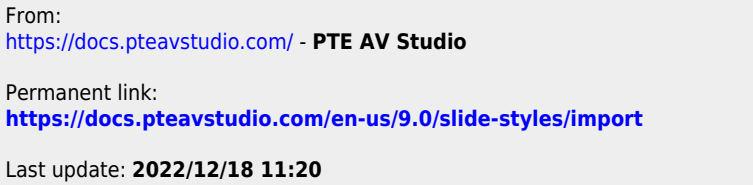

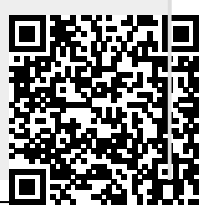